# DNC Nursing Registration Renewal

Website: https://delhinursingcouncil.in

For Technical Support contact Help Line Number : 9643808161 Email: support@delhinursingcouncil.in

## **TABLE OF CONTENTS**

| 1. | Process Flow Diagram                        | .2 |
|----|---------------------------------------------|----|
| 2. | New User Sign Up                            | .4 |
| 3. | Sign in to Portal and Applying for Renewal. | .6 |

## **1.** Process flow for Applying Online for Registration Renewal

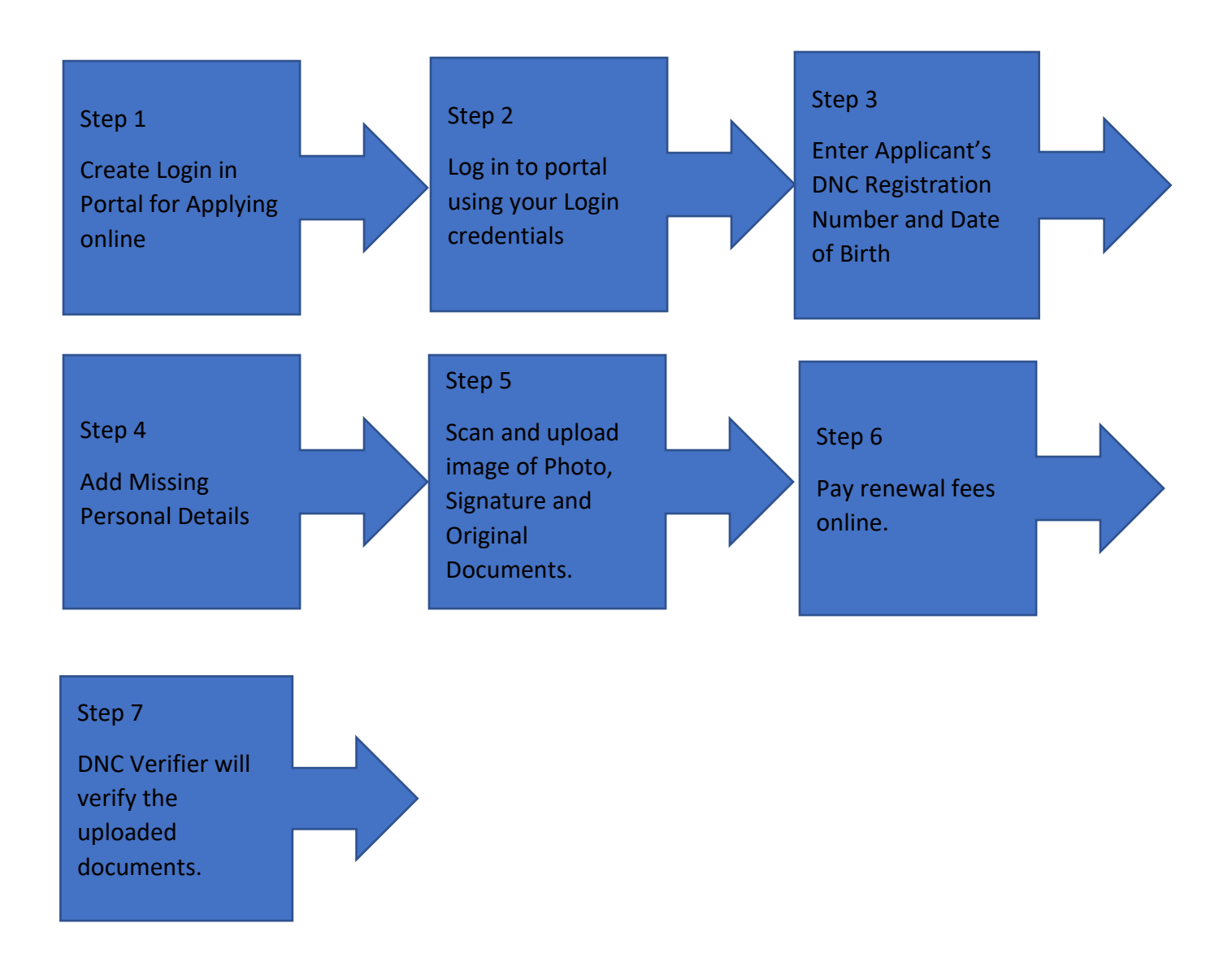

2

## Before Creating Login please go through these important points about renewal before applying online and doing payment.

- Renewal will be done only for DNC registered candidates working in Delhi since last one year.
- DNC registered candidates who is not working in Delhi since last one year please go to DNC office clarify your case and only then apply.
- DNC registered candidates who is currently working in overseas location is not eligible for renewal. So please don't apply online.
- DNC registered candidates who has passed out before **Dec 1997** please don't apply online. Those candidate go directly to **DNC office** with following documents
  - 1. Application on plain paper to Registrar
  - 2. DNC Registration Certificate Original
  - 3. DNC Registration Certificate (Photocopy both sides )
  - 4. Still working letter
  - 5. Aadhar Card (Original and Photocopy)
  - 6. One passport size photo

## 2. New user Sign in

For applying online, applicant first need to create an account with the DNC Portal. Once account is created applicant can login with login credentials and file Application.

#### How applicant can create an account for registration.

To create an account for registration, applicant need a valid email address and mobile number. Both email address and mobile number will be verified using OTP for authenticity. All future communication with applicant will be done in this email address and mobile number. Given below is steps for creating an account for new user.

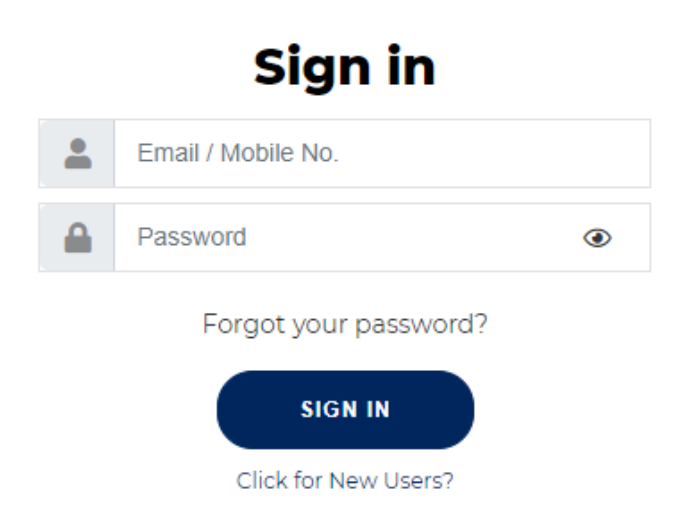

#### Step 1: Click on New Users link in the above screen

**Step 2**: Following screen will open where you need to enter initial information. Be ready with your email and mobile number as OTP verification for both will be done.

| Delhi Nursing Council          |    | ×<br>Create Account |
|--------------------------------|----|---------------------|
|                                |    | Name                |
| $\sim$                         | ÷  | Father Name         |
| Wolcomo Backl                  | ÷. | Mother Name         |
|                                |    | Date of birth       |
| with your personal information |    | EMailID             |
| SIGN IN                        |    | Generate OTP        |
|                                |    | Mobile No.          |
|                                |    | Generate OTP        |
| $\sim$                         |    | Password            |
|                                |    | SIGN UP             |

- Enter the Applicant Name, Father Name, Mother Name and Date of Birth of Applicant.
- Enter Applicant **email address**. Click on **Generate OTP** link below the filed. Applicant will receive an OTP in the given email. Enter the OTP in space provided.

```
DNCN <Registrations@delhinursingcouncil.in> 22:09 (11 minutes ago) 📩 to me 👻
Dear Applicant
389081 is your one time password for complete your login process with DNC Online Registration and Verification system portal.
```

• Enter Applicant **mobile number** click on Generate OTP link below the field. Applicant will receive an OTP in given mobile. Enter the OTP in space provided in the screen.

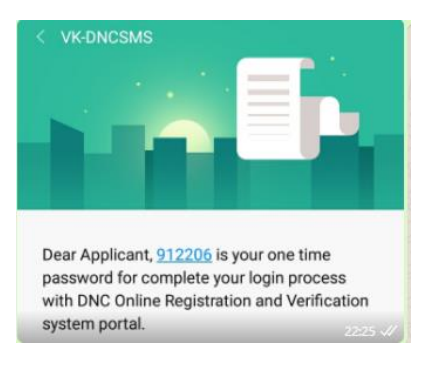

- Enter your password
- After entering all fields click SIGN UP.

#### Note:

- OTP can get delayed sometimes due to high network traffic / server load.
- Under normal circumstances OTP on mobile was delivered instantly and it take a minute more to deliver OTP in email.
- Please retry/ regenerate OTP only after 2-3 min in case OTP is not received after clicking Generate OTP link.
- OTP receipt is solely dependent on individual users network signal provided by Telecom Company.

## 3. Sign in to Portal and Applying for Renewal

Click on **Registration Renewal** link following screen will open.

| DNC                                                                      | ≡ | Delhi Nursing Council | Nurses Online Registration & Verification System |
|--------------------------------------------------------------------------|---|-----------------------|--------------------------------------------------|
| <ul> <li>A Dashboard</li> <li>▲ Online Services</li> </ul>               | / | Registration Renewal  |                                                  |
| <ul> <li>֎ Registration</li> <li>Image: Overseas Verification</li> </ul> |   | Registration No       | Date of birth (DD/MM/YYYY)                       |
| C Registration Renewal                                                   |   |                       |                                                  |

Enter Applicants Registration Number and Date of Birth of applicant and click verify button.

| DNC                                                                                                    | ≡ Delhi                  | Delhi Nursing Council Nurses Online Registration & Verification System |        |  |  |  |
|----------------------------------------------------------------------------------------------------|--------------------------|------------------------------------------------------------------------|--------|--|--|--|
| <ul> <li>Dashboard</li> <li>✓ Online Services</li> </ul>                                                                                                    | Registration Ren         | ewal                                                                   |        |  |  |  |
| <ul> <li>➢ Registration</li> <li>Image: Empirical content in the second second secon</li></ul> | Registration No<br>12345 | Date of birth (DD/MM/YYYY)<br>30/12/1988                               | × T    |  |  |  |
| C Registration Renewal                                                                                                    |                          |                                                                        |        |  |  |  |
|                                                                                                    |                          | Click on                                                               | Verify |  |  |  |
|                                                                                                    |                          |                                                                        |        |  |  |  |

- The existing data of Applicant with DNC will be uploaded in the screen.
- Some information applicant need to input.
- Following information applicant can add to the existing data with DNC
  - 1. Mothers Name
  - 2. Place of Birth
  - 3. Aadhar Card Number (Mandatory)
  - 4. Marital Status (Mandatory)
  - 5. Nationality (Mandatory)
  - 6. Religion
  - 7. Present Address
  - 8. City
  - 9. State
  - 10. Pin code

- If there is any correction in existing data it will be done at the time of Physical verification by Verifier.
- Please make sure applicant is carrying all supporting documents to make the required changes.
- Verifier will not make changes if applicant fail to produce the relevant original document to support the change.

#### Please look below for the sample screen shot.

| Step 1             |              | Step 2        |                | ) s | Step 3     |                     |  |
|--------------------|--------------|---------------|----------------|-----|------------|---------------------|--|
| Name               |              | Father's Name |                | М   | lother's N | ame                 |  |
| Dummy Applicant    |              | Mr Fname      |                |     |            |                     |  |
| Gender             | Date of birt | h             | Place of Birth |     |            | Aadhar Card Number* |  |
| Male               | 30/12/1      | 988           |                |     |            |                     |  |
| Marital Status*    |              | Nationality*  |                | R   | eligion    |                     |  |
|                    | •            |               | Ŧ              |     |            |                     |  |
| Permanent Address* |              |               |                |     |            |                     |  |

Save and move to next screen (Step 2)

- At step 2 upload photo Signature and required documents.
- Only scan and upload **Original Copy** of the required document.
- If applicant scan and upload Photostat copy, verification process will be put to hold status till applicant upload original documents.
- S.No 4 Number document upload will appear only after applicant click on the check box of Declaration (S.No 3)
- Please refer to the screen shot of uploading screen given below the table of documents to be uploaded.

## Documents to be uploaded for Applying

| S.No | Document Name                                           | File Format | Required  |
|------|---------------------------------------------------------|-------------|-----------|
| 1    | Photograph                                              | ,jpg/,jpeg  | Mandatory |
| 2    | Signature                                               | .jpg /.jpeg | Mandatory |
| 3    | Declaration                                             |             | Click the |
|      | I hear by confirm I have acquired 150 credit hours in   |             | check box |
|      | 5 years by means of attending continuous education      |             | Mandatory |
|      | programme or workshops. (Mandatory)                     |             |           |
| 4    | Certificates of Continuing Education Programmes         | .pdf        | Mandatory |
|      | or workshops (Original Copy single PDF)                 |             |           |
|      | (Mandatory)                                             |             |           |
| 5    | Proof of being employed in Delhi since last one         | .pdf        | Mandatory |
|      | year(Identity Card/ letter of Appointment and           |             |           |
|      | Recent Salary Slip) (Original Copy single PDF)          |             |           |
| 6    | (Mandatory)                                             | 16          |           |
| 6    | 10" Mark Sheet (Original Copy single PDF)               | .pdf        | Mandatory |
| 7    | (Manadlory)                                             | ndf         | Mandatany |
| /    | 10 <sup>th</sup> Certificate (Original Copy single PDF) | .pui        | Wandatory |
| 0    | 12 <sup>th</sup> Mark Shoot (Original Convisingle PDE)  | ndf         | Mandatory |
| 0    | (Mandatory)                                             | .pui        | wanuatory |
| 9    | 12 <sup>th</sup> Certificate (Original Copy single PDF) | .pdf        | Mandatory |
|      | (Mandatory)                                             |             |           |
| 10   | Mark Sheet of all three/four years examination          | .pdf        | Mandatory |
|      | issued by Nursing Council / Examination Board /         |             | ,         |
|      | Universities (Original Copy, make3 or 4 mark sheet      |             |           |
|      | as single PDF) (Mandatory)                              |             |           |
| 11   | Diploma / Degree certificate from Nursing Council /     | .pdf        | Mandatory |
|      | Examination Board / Universities(Original Copy          |             |           |
|      | single PDF) (Mandatory)                                 |             |           |
| 12   | Registration Certificate with Delhi Nursing Council     | .pdf        | Mandatory |
|      | (Front and Back, Original Copy single PDF)              |             |           |
|      | (Mandatory)                                             |             |           |
| 13   | Aadhar Card (Front and Back, Original Copy single       | .pdf        | Mandatory |
|      | PDF) (Mandatory)                                        |             |           |

| Step 1                                                                                                    | Step 2                                                                                                    | Step 3                                                                                                    |                                                                                          |
|----------------------------------------------------------------------------------------------------|----------------------------------------------------------------------------------------------------|----------------------------------------------------------------------------------------------------|------------------------------------------------------------------------------------------|
| Note: "Mandatory documents (*). It is mandatory to scan and up<br>original document your physical verification will not be done. In<br>verification.<br>If you want to change uploaded document, click on Browse bu<br>uploaded document/image. | pload original copy of all documents . Uploading of<br>such a case you have to take re appointment onlin<br>tton again and select the new document. Then clici | Photostat copy is not accepted. If you uplo<br>e after uploading original documents and o<br>k on Upload Button. New uploaded docum | ead Photostat copy instead o<br>come again for physical<br>ent/ image will overwrite old |
| Photo*                                                                                                    | No file chosen Br                                                                                                    | owse Upload                                                                                                    | Preview                                                                                  |
| Note: Mandatory ( File Type : .Jpg/.Jpeg )                                                                                                    |                                                                                                    | product                                                                                                    |                                                                                          |
| Signature*                                                                                                    | No file chosen Br                                                                                                    | owse Upload                                                                                                    | Preview                                                                                  |
| Noto: Mandatany (File Type : Ing/ Incg.)                                                                                                    | *File is u                                                                                                    | iploaded                                                                                                    |                                                                                          |
| Certificates of Continuing Education Programmes or<br>workshops*<br>Note: (Original Copy single PDF)(Mandatory) ( File Type : .                                                                                                    | No file chosen Br                                                                                                    | Upload                                                                                                    |                                                                                          |
| Proof of being employed in Delhi since last one year*                                                                                                    | No file chosen Br                                                                                                    | owse Upload                                                                                                    |                                                                                          |
| ceed to Next Step 3: Payment Ga                                                                                                    | teway                                                                                                    |                                                                                                    |                                                                                          |
| Renewal Registration                                                                                                    |                                                                                                    |                                                                                                    | Close                                                                                    |
| Step 1                                                                                                    | > Step 2                                                                                                    | Step 3                                                                                                    |                                                                                          |

Payment Gateway - Check details click here

For Registration Renewal BSc, you will pay Rs. 500.00 /-Fee to be paid (INR): 500.00 /-

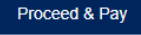

Note\*: Once Fee is paid then you will not able to update details, if click the proceed button it will redirect to the payment gatway page don't try to refresh or back.

Previous

Click Proceed to Pay button . If Payment is successful following screen will appear

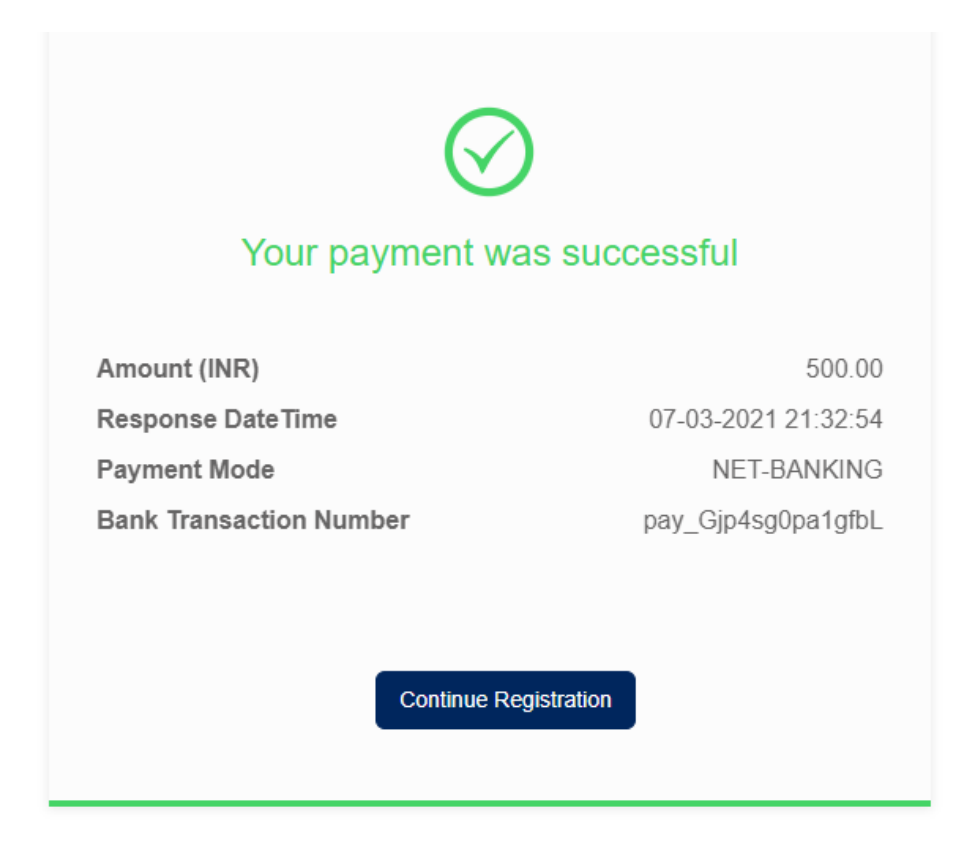

On continue you will get following screen. You need to go DNC Office to complete the verification.

Applicant can go to DNC Office from next day of Payment for physical verification. *The verification process* for renewal will be first come first served basis. Applicant need to carry all document is Original for verification along with application confirmation page.

| Renewal Registration                                                  |                                                          |        |                 |  |  |  |  |  |  |
|-----------------------------------------------------------------------|----------------------------------------------------------|--------|-----------------|--|--|--|--|--|--|
|                                                                       |                                                          |        |                 |  |  |  |  |  |  |
| Step 1                                                                | Step 2                                                   | Step 3 |                 |  |  |  |  |  |  |
| Payment Gateway                                                       |                                                          |        |                 |  |  |  |  |  |  |
| For Registration Renewal BSc, you                                     | For Registration Renewal BSc, you will pay Rs. 500.00 /- |        |                 |  |  |  |  |  |  |
| Your payment was successful                                           |                                                          |        |                 |  |  |  |  |  |  |
| Amount (INR): 500.00/-                                                | Amount (INR): 500.00/-                                   |        |                 |  |  |  |  |  |  |
| Response DateTime : 07-03-2021 21:32:54                               |                                                          |        |                 |  |  |  |  |  |  |
| Payment Mode : NET-BANKING                                            |                                                          |        |                 |  |  |  |  |  |  |
| Bank Transaction Number : pay_Gjp4sg0pa1gfbL                          |                                                          |        |                 |  |  |  |  |  |  |
|                                                                       |                                                          |        |                 |  |  |  |  |  |  |
| You have to visit DNC office for completing the verification process. |                                                          |        |                 |  |  |  |  |  |  |
|                                                                       |                                                          |        | Previous Finish |  |  |  |  |  |  |
|                                                                       |                                                          |        |                 |  |  |  |  |  |  |

- On clicking finish, Applicant will get the application confirmation page. Take a print out of this page.
- For Renewal process there is no appointment time. Once online registration is done candidates can go to DNC office for renewal, from Mon to Fri 9 a.m. to 12 noon (except holidays). The appointment procedure will be first come first served basis.
- It is mandatory to carry application confirmation page for physical verification along with all other *Original documents.*
- Carry DNC Original Registration Certification for Renewal.